## DukeShift: How to Use the Reconciliation Screen

Preassignments are

- a) ISRP staff working their regular schedule (not extra shifts)
- b) Agency staff working **any** assignment
- c) PRN float staff working their regular schedule (not extra shifts)

NOTE: Travelers are not tracked in DukeShift.

DukeShift assignments are:

- d) Shifts awarded when a staff member logs in, offers to work an EXTRA shift – the unit awards the shift – AND the staff member accepts the award
- e) An ISRP NCA picks up a last minute (less than 48 hours) shift in 2420 that the CSR enters directly.

TO RECONCILE SHIFTS FROM BEDFLOW OR TO MANUALLY AWARD A SHIFT TO AN NCA

- 1. Go to the Reconciliation Tab
- 2. Click on Reconcile/Edit Existing Shifts
- 3. Enter at least the date of the shift and the facility. You can also enter the department.
- 4. Choose the shift from the list.
- 5. Then go down the page to add the name of the staff member to whom the shift is assigned.

| Image: Instruction of the second second s                                                                                                    | Eile Edit View Favorites Tools Help                                                                                                    |                                                                                                    | <b>A</b> * |
|----------------------------------------------------------------------------------------------------|----------------------------------------------------------------------------------------------------|----------------------------------------------------------------------------------------------------|------------|
| Address @ https://www.dukebd*eadth.com/https://www.dukebd*eadth.com/https://wwww.dukebd*eadth.com/https://wwwwwwwwwwwwwwwwwwwwwwww                                                                                                    | - 🕒 Back 🔹 🐑 🔺 📓 🎧 🔎 Sea                                                                                                    | rdh 🌟 Favorites 🚱 🔗 · 🎯 🔟 · 🛄 🖏                                                                                                    |            |
| Addisonal Shift<br>Commens<br>Addisonal Shift<br>Commens<br>BESTA ABROT (Nurse)<br>HARREN ARBANSON (Nurse)<br>HARREN ARBANSON (Nurse)<br>HARREN ARBANSON (Nurse)<br>HARREN ARBANSON (Nurse)<br>LORI ACKERT (Nurse)<br>JOHN ALFORO (Nurse)<br>JOHN ALFORO (Nurse)<br>JOHN ALFORO (Nurse)<br>JOHN ALFORO (Nurse)<br>COLEEN ALMOND (Nurse)<br>JOHN ALFORO (Nurse)<br>COLEEN ALMONT (Nurse)<br>Gall ANED (HUNSE)<br>Gall ANED (HUNSE)<br>Gall ANED (HUNSE)<br>Gall ANED (HUNSE)<br>HELENE ARCHER (Nurse)<br>BETHER ANGO (HUNSE)<br>MICH ANDORT (Nurse)<br>Gall ANED (HUNSE)<br>BETHER ANGO (HUNSE)<br>UTRINA ALER (HUNSE)<br>Gall ANED (HUNSE)<br>Gall ANED (HUNSE)<br>BETHER ANGO (HUNSE)<br>UTRINA ALER (HUNSE)<br>Gall ANED (HUNSE)<br>BETHER ANGO (HUNSE)<br>BETHER ANGO (HUNSE)<br>COLEEN ALMONT (HUNSE)<br>Gall ANED (HUNSE)<br>BETHER ANGO (HUNSE)<br>BETHER ANGO (H | Address Address Addres | daio Baseneilistica EditChift serv 31D – 2efev 01 2: b3 – 2ede =                                                                                                    | 1.         |
| Autima ALLEW Manufung Care Assistant)         Autima ALLEW Manufung Care Assistant)         COURTINEY ALLISON (Nurse)         COURTINEY ALLISON (Nurse)         GAIL AMEN (Nurse)         GAIL AMEN (Nurse)         EST-HER AMOS (Health Unit Coordinator)         PAMMEL ANDERLE (Nurse)         RAMONA ANDERSON (Health Unit Coordinator)         RAMONA ANDERSON (Health Unit Coordinator)         RAMONA ANDERSON (Health Unit Coordinator)         RAMONA ANDERSON (Health Unit Coordinator)         RAMONA ANDERSON (Health Unit Coordinator)         RAMONA ANDERSON (Health Unit Coordinator)         RAMONA ANDERSON (Health Unit Coordinator)         RAMONA ANDERSON (Health Unit Coordinator)         RAMONA ANDERSON (Health Unit Coordinator)         CARMELO ASUNCION (Nurse)         MICHELLEY ARNOT (Nurse)         BEATRIZ ASHRAFUDDI (Nurse)         BEATRIZ ASHRAFUDDIN (Nurse)         CARMELO ASUNCION (Nurse)         Staff Professional:         Staff Professional:         Staff Professional:         No Professional:         No Professional:         No Wage Rate:         No Wage Rates - V                Reconcile/Save Shift       Delete Shift                                                                                                    | Additional Shift<br>Comments                                                                                                    | SUZANNE ABATE (Nurse)<br>DESTA ABATE (Nurse)<br>ADRIENNE ABRAMSON (Nurse)<br>MARICAR ABREA (Nurse)<br>B4HEALTH ACCOUNT (Nurse)<br>LORI ACKERT (Nurse)<br>JOHN ALFORD (Nurse)<br>JOHN ALFORD (Nurse)                                                                                                    | ~          |
| IACQUELINE ALLEN (Nursing Care Assistant)         COULEEN ALMOND (Nurse)         VIRGINIA ALVORTH (Nurse)         GALL AMEN (Nurse)         BATODRILE (Nurse)         RAMODA ANDERLE (Nurse)         RAMOL ANDRUE (Nurse)         RAMOL ANDRUE (Nurse)         RAMOL ANDRUE (Nurse)         RAMOL ANDRUE (Nurse)         RAMOL ANDRUE (Nurse)         RAMOL ANDRUE (Nurse)         MERLENE ARCHER (Nurse)         JUSTINA ASARE (Nurse)         JUSTINA ASARE (Nurse)         GWENOLYN AVAAT (Nursing Care Assistant)         Or         Agency:       • No Agencies - ♥         Wage Rate:       • No Wage Rates - ♥         W                                                                                                    | reconcilea.                                                                                                    | WILMA ALLEN (Nursing Care Assistant)                                                                                                    |            |
| Requests       COURTNEY ALLISON (Nurse)         VIRGINIA ALWORTH (Nurse)       GAIL AMEN (Nurse)         GAIL AMEN (Nurse)       ESTHER AMOS (Health Unit Coordinator)         PAMELA ANDERLE (Nurse)       RAMONA ANDERSON (Health Unit Coordinator)         RAMONA ANDERSON (Health Unit Coordinator)       RAMONA ANDERSON (Health Unit Coordinator)         RAMONA ANDERSON (Health Unit Coordinator)       RAMONA ANDERSON (Health Unit Coordinator)         RAMONA ANDERSON (Health Unit Coordinator)       RAMONA ANDERSON (Health Unit Coordinator)         RAMONA ANDERSON (Health Unit Coordinator)       RAMONA ANDERSON (Nurse)         USTINA ASARE (Nurse)       USTINA ASARE (Nurse)         BEATRIZ ASHRAFUDDIN (Nurse)       Staff Professional:         - Select Professional:       - Select Professional -         or       - Select Professional -         or       - No Professionals -         Wage Rate:       - No Wage Rates -          Wage Rate:       - No Wage Rates -                                                                                                    |                                                                                                    | JACQUELINE ALLEN (Nursing Care Assistant)                                                                                                    |            |
| GAL AMEN (Nurse)         GAL AMEN (Nurse)         ESTHER AMOS (Health Unit Coordinator)         PAMELA ANDERSON (Health Unit Coordinator)         RAMONA ANDERSON (Health Unit Coordinator)         RAMONA ANDERSON (Health Unit Coordinator)         RAMONA ANDERSON (Health Unit Coordinator)         RAMONA ANDERSON (Health Unit Coordinator)         RAMONA ANDERSON (Health Unit Coordinator)         RAMONA ANDERSON (Health Unit Coordinator)         RAMONA ANDERSON (Nurse)         MELEY ARNOT (Nurse)         MICHELLE ARNOLD (Nurse)         BEATRIZ ASHRAFUDDIN (Nurse)         BEATRIZ ASHRAFUDIN (Nurse)         GwenDOLYN AVANT (Nurse)         GwenDOLYN AVANT (Nurse)         GwenDOLYN AVANT (Nurse)         GwenDOLYN AVANT (Nurse)         GwenDOLYN AVANT (Nurse)         GwenDOLYN AVANT (Nurse)         Wage Rate:         No Wage Rates - V         Wage Rate:         No Wage Rates - V         Reconcile/Save Shift       Delete Shift         Cancel Shift       Cancel Shift                                                                                                    | Requests                                                                                                    | COURTNEY ALLISON (Nurse)<br>COLLEEN ALMOND (Nurse)                                                                                                    |            |
| CARNELO ASUNCION (Nurse)<br>Staff Professional:<br>or<br>Agency:<br>No Agencies - V<br>Professional:<br>No Professionals - V<br>Wage Rate:<br>No Wage Rates - V<br>Reconcile/Save Shift<br>Delete Shift<br>Cancel Shift                                                                                                    | Notes Legend<br>HS-Home System HF-H                                                                                                    | VIRGINIA ALWORTH (NUrSe)<br>ESTHER AMOS (Health Unit Coordinator)<br>PAMELA ANDERLE (NUrse)<br>RAMONA ANDERSON (Health Unit Coordinator)<br>RANDI ANTWORTH (Nurse)<br>ASHLEY ARNDT (Nurse)<br>MERLENE ARCHER (Nurse)<br>INSTINA ASARE (Nurse)<br>BEATRIZ ASHRAFUDDIN (Nurse)<br>LATONYA ASKINS (Health Unit Coordinator) |            |
| or       Agency:       - No Agencies - ♥         Professional:       - No Professionals - ♥         Wage Rate:       - No Wage Rates - ♥         Reconcile/Save Shift       Delete Shift         Cancel Shift       Cancel Shift                                                                                                    | Staff Professional:                                                                                                    | GWENDOLYN AVANT (Nursing Care Assistant)                                                                                                    |            |
| or<br>Agency: - No Agencies - V<br>Professional: - No Professionals - V<br>Wage Rate: - No Wage Rates - V<br>Reconcile/Save Shift Delete Shift Cancel Shift                                                                                                    | Stan Professional.                                                                                                    | - Select Professional -                                                                                                    |            |
| Agency:       - No Agencies -          Professional:       - No Professionals -          Wage Rate:       - No Wage Rates -          Reconcile/Save Shift       Delete Shift         Cancel Shift       Cancel Shift                                                                                                    | or                                                                                                    |                                                                                                    |            |
| Professionals - V<br>Wage Rate: - No Wage Rates - V<br>Reconcile/Save Shift Delete Shift Cancel Shift                                                                                                    | Agency:                                                                                                    | - No Agencies - 💌                                                                                                    |            |
| Wage Rate: - No Wage Rates - V Reconcile/Save Shift Delete Shift Cancel Shift                                                                                                    | Professional:                                                                                                    | - No Professionals - 💌                                                                                                    |            |
| Reconcile/Save Shift Delete Shift Cancel Shift                                                                                                    | Wage Rate:                                                                                                    | - No Wage Rates - 💌                                                                                                    |            |
|                                                                                                    | Reconcile/Save Shift                                                                                                    | Delete Shift Cancel Shift                                                                                                    |            |
|                                                                                                    |                                                                                                    |                                                                                                    | ~          |

Save the change by clicking the Reconcile/Save Shift button.

- 6. Scroll back up and find the drop down for Unfilled Reason.
- 7. If the CSR is entering the last minute shift for the NA, the system will marked the shift Filled by Float Pool. The CSR will need to manually change the reason to Assignment Completed. See manual change needed in step 10 as well.
- 8. If you are filling in a bedflow assignment, the system will automatically fill in the reason with Filled by Float Pool, Filled by Agency, or Filled by PRN based on the JOB CODE of the employee.

NOTE: on rare occasions ISRP has a staff member that does not have a FP job code – you will have to manually change the reason from Assignment Competed to Filled by Float Pool.

- 9. Click the Reconcile/Save Shift button to record your changes.
- 10. Last step: The interface between DukeShift and ActiveStaffer will put the appropriate activity code in ActiveStaffer. For preassignments, this will be the regular activity code (ie, 7A, 0645/12) and NOT the DS activity code. If the system can not find a matching code, it will use GSA (general staffing assignment). If you manually entered a last minute assignment for an NCA in 2420, you will also need to go into ActiveStaffer and change the activity code to the DS code.

NOTE: You would follow the same steps to mark a shift filled internally as Unfilled-Hospital Filled, except you do NOT put the employee's name.

To cancel shifts from bedflow, type in the SHIFT number f

If an employee's name is missing, let Charlene or Julia know.

Call Julia or Sylvia P at 681-2484 if you have any questions.